When you scale or stretch an object in CoreIDRAW, you change its horizontal and/or vertical dimensions.

 Select an object with the Pick tool, then do one of the following:

To stretch the object, drag one of the side handles, or <u>click</u>

<u>here</u>.

To scale the object, drag one of the corner handles, or <u>click</u>

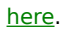